## 实验室安全考试系统操作指南 (手机端)

一、登录方式

手机微信扫描下图二维码,通过单点登录(我的商大账号密码)进入考试系统,点击"安 全教育考试系统"进入主页。

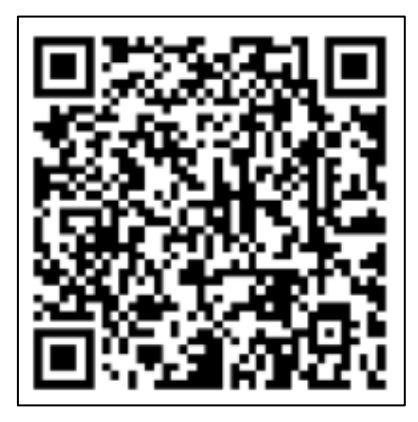

图 1 扫描二维码登录手机端

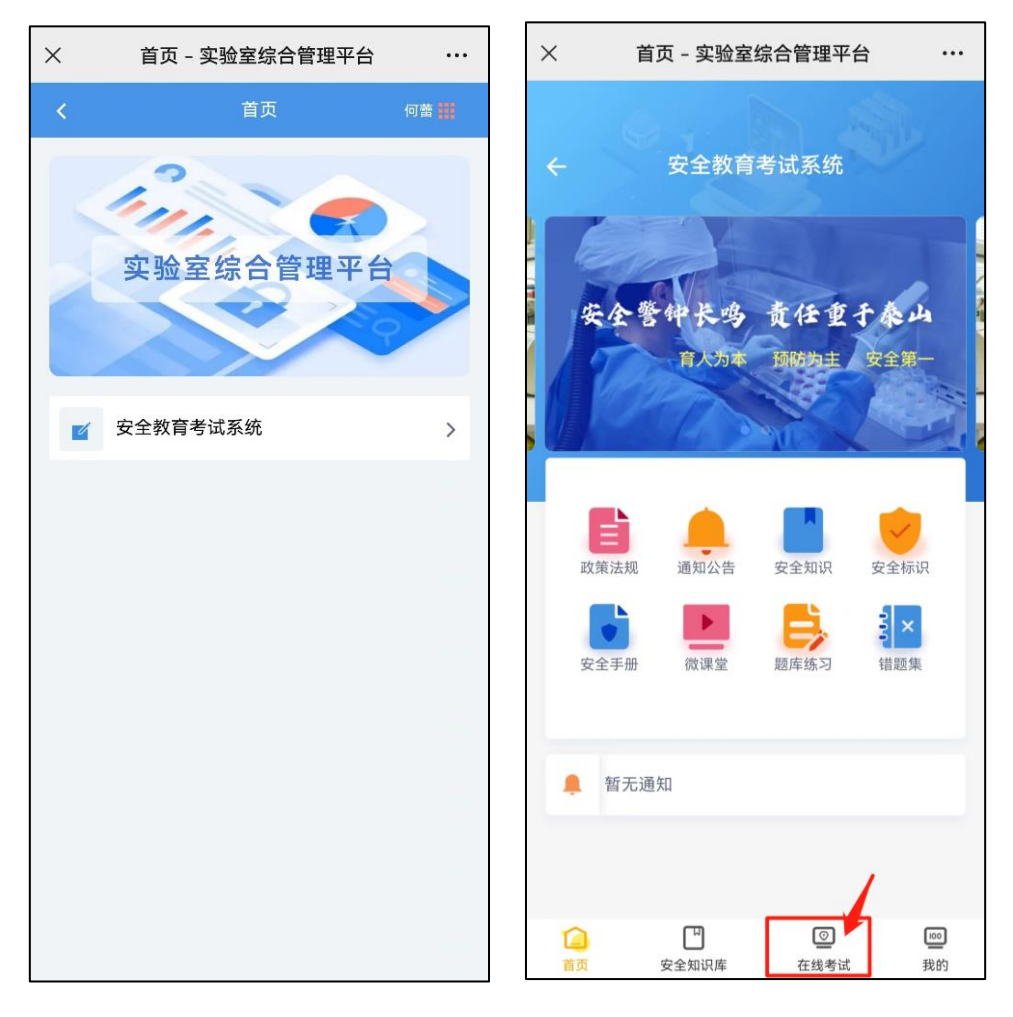

图 2 手机端登录界面

二、学习与考试

1. 自主学习:新版考试系统中已纳入各类安全知识资源,包括微课堂、安全手册、安全标 识、政策法规等,考生可自行安排浏览学习。其中,微课堂是教学视频资源,进入后选择相应 的学习课程,并在【目录】中选择视频播放。

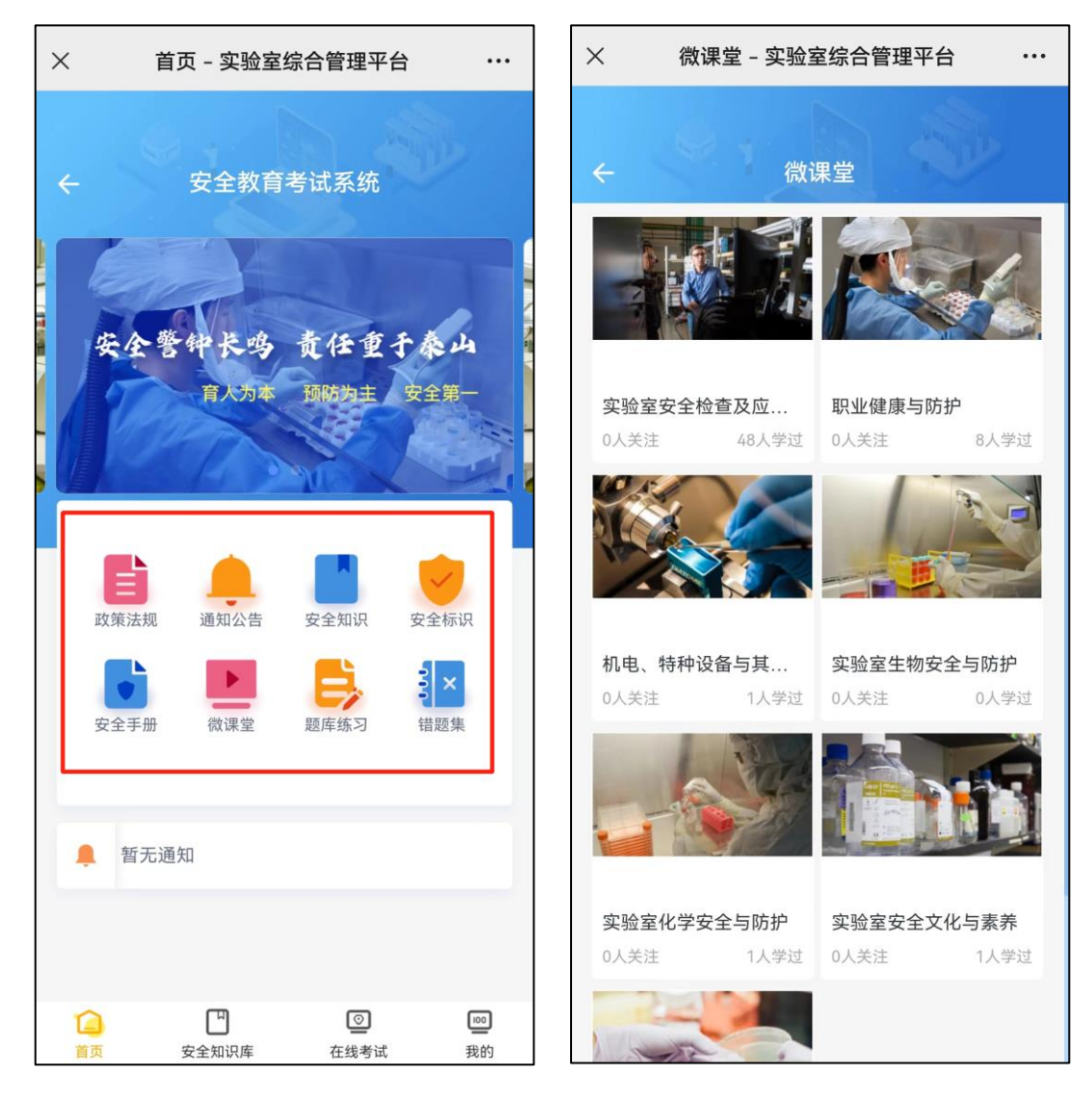

图 3 自主学习界面

**2. 考前练习:**在考试前,请考生自行进行习题练习。点击底下菜单栏的【在线考试】,选择对应考试项目,点击【去完成】,进入考前学习界面,点击【去练习】即可开始习题练习。

| × 在线考试 - 实验室综合管理平台 ····                                             | × 考前学习 - 实验室综合管理平台 ・・・                       |
|---------------------------------------------------------------------|----------------------------------------------|
| 在线考试                                                                | ← 考前学习 C                                     |
| 未考核   手机端考试测试   正式考核: 2023-09-19~2023-09-1   未开始学习   已通过            | 米売蔵   00:00:00   00:00:00   必学时长   去练习   去考试 |
| 新学期测试<br>正式考核: 2023-09-18~2023-09-18<br>已结束<br>详情                   | 微课堂 法律法规 安全知识 安全手册 安全标                       |
| <del>末考核</del><br>新学期测试<br>正式考核: 2023-09-13~2023-09-13<br>已结束<br>详情 | 于机场专筑测试<br>完成时间: 2023-09-19 - 2023-09-19     |
| <mark>已通过</mark><br>新学期测试2<br>正式考核: 2023-09-13~2023-09-13<br>已结束 详情 |                                              |
| 未考核     学生督查员测试考试                                                   |                                              |

图 4 考前练习界面

**3. 进入考试与考前承诺:**正式考试开启后,即可进行考试。从【在线考试】进入,选择对 应的考试项目,点击【去考试】。

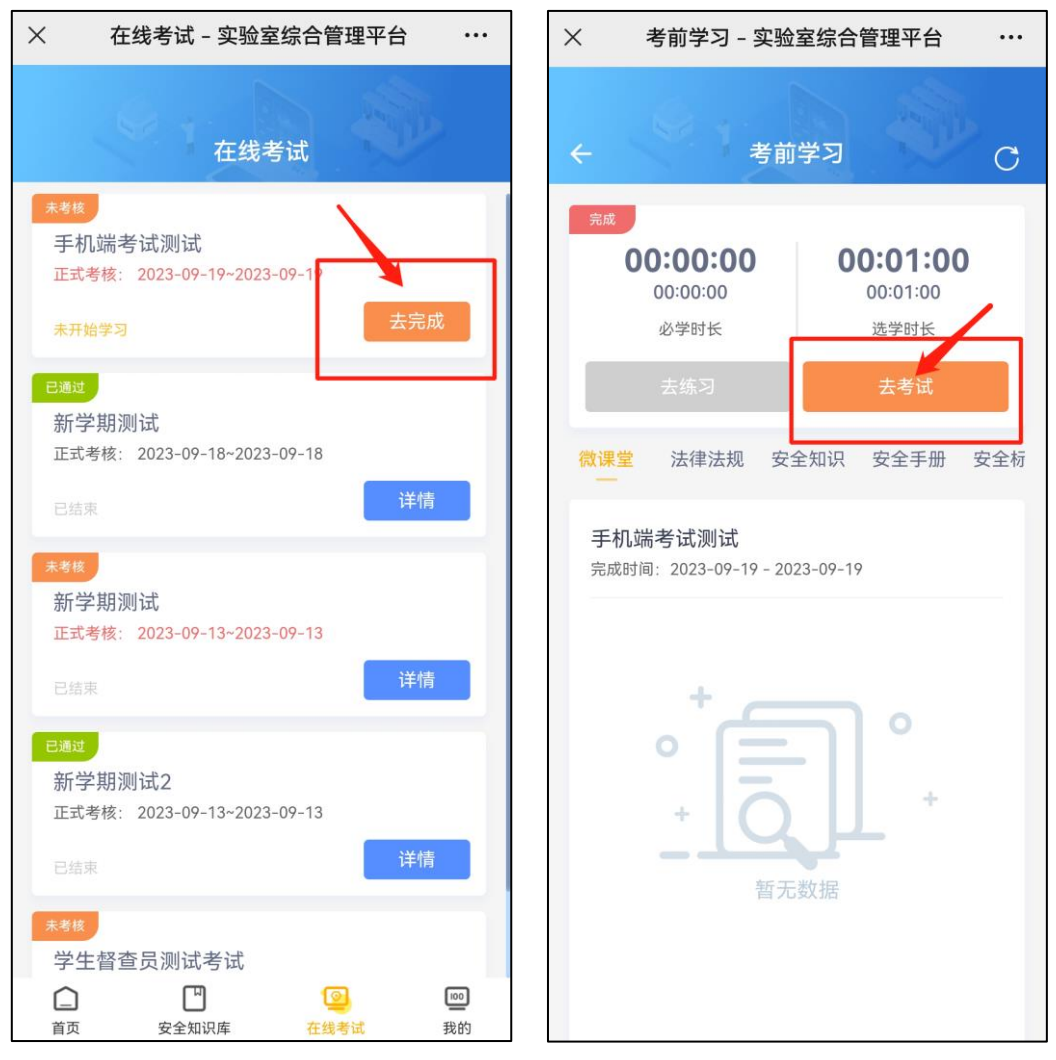

图 5 进入考试界面

**4. 签署考前承诺:**正式考试前需要签署考前承诺书,在弹窗中点击【开始签名】,签名完成并提交后,即可正式考试。

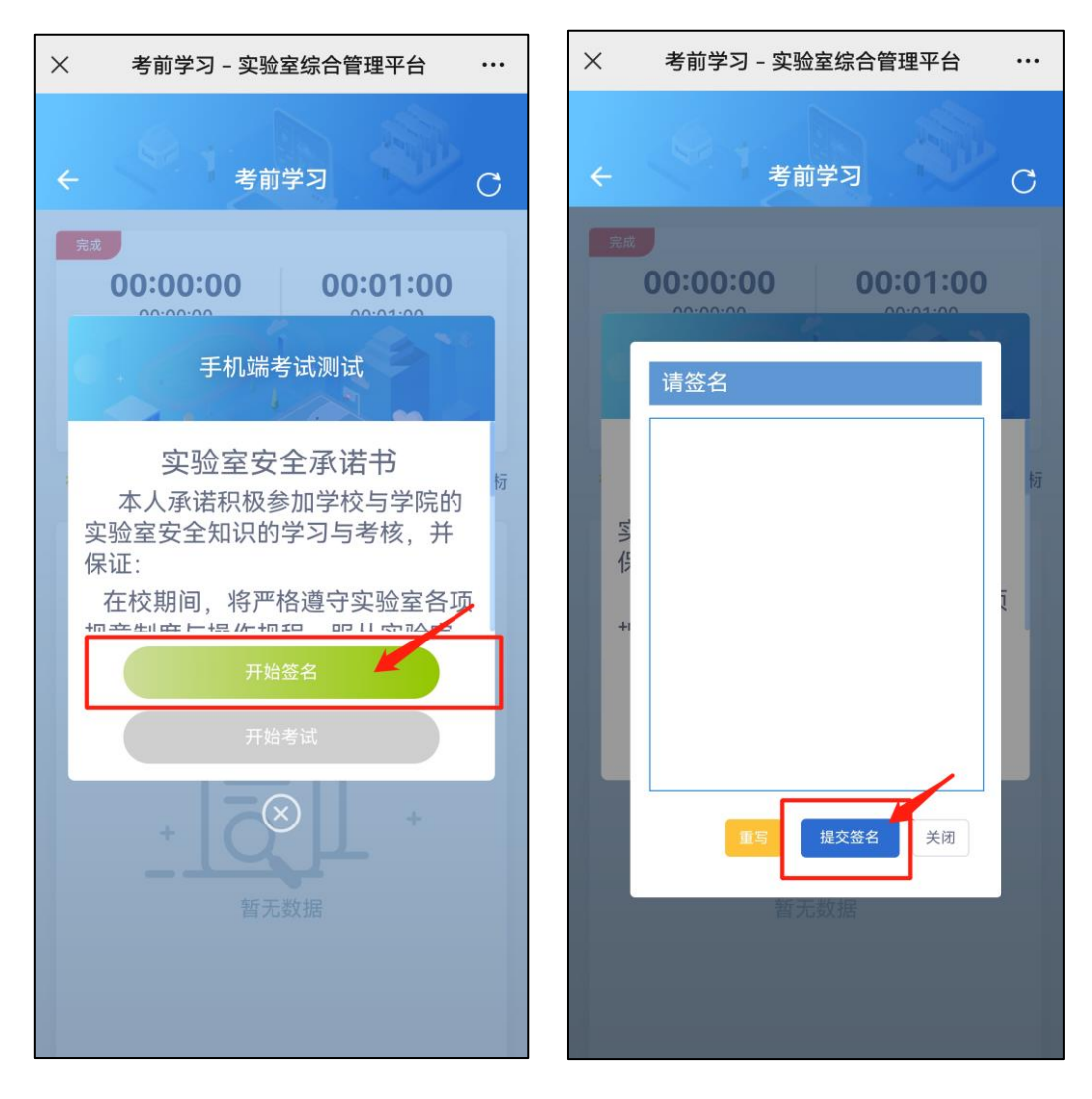

图 6 考前承诺界面

5. 查看成绩:考试完成后,点击【交卷】,即可显示成绩,并可查看答案。

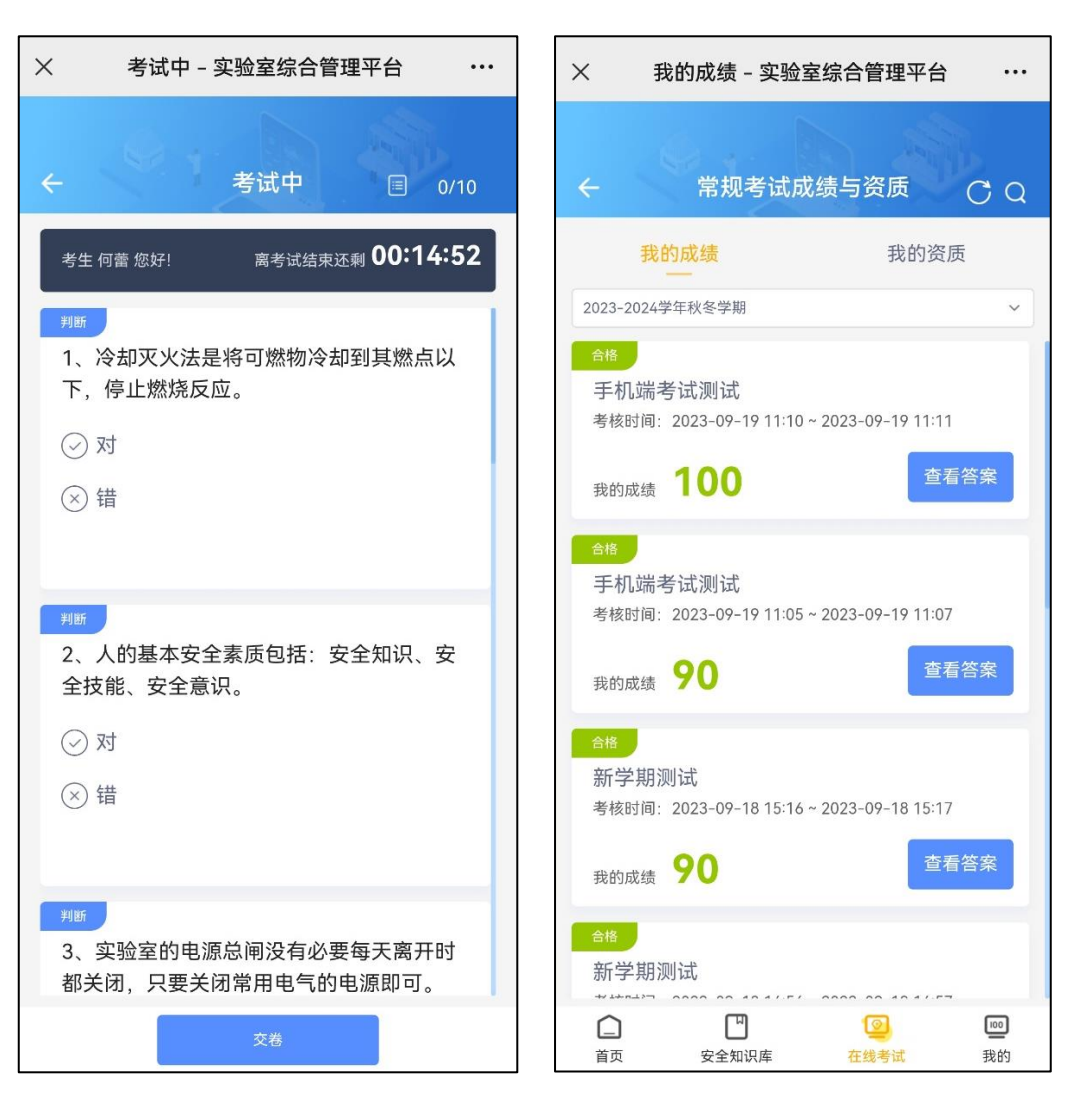

图 7 考试界面及成绩界面

6. **查看证书:**点击底部菜单栏的【我的】,点击【常规考试成绩与资质】,即可查看考试合格证书与历史考试成绩。

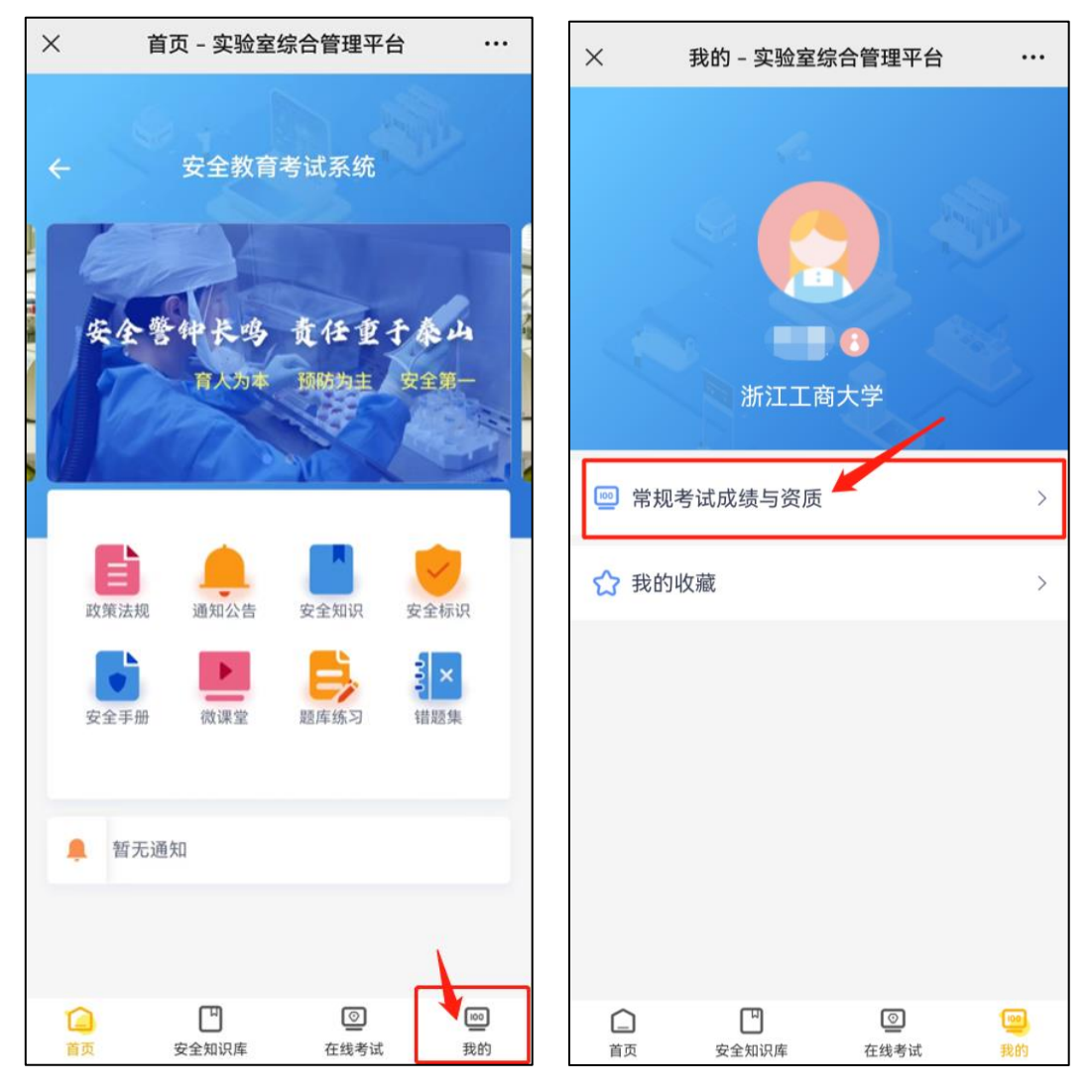

图 8 证书查看

7. 必学内容: 若该考试项目有指定必学内容,请在进入考试项目后,点击下方学习内容进行学习,学习过程中系统会自动计时,当完成所有必学内容的学习时长后,才可参加考试。(该部分计时统计会有延迟,完成学习内容后请刷新页面,等待统计完成。)

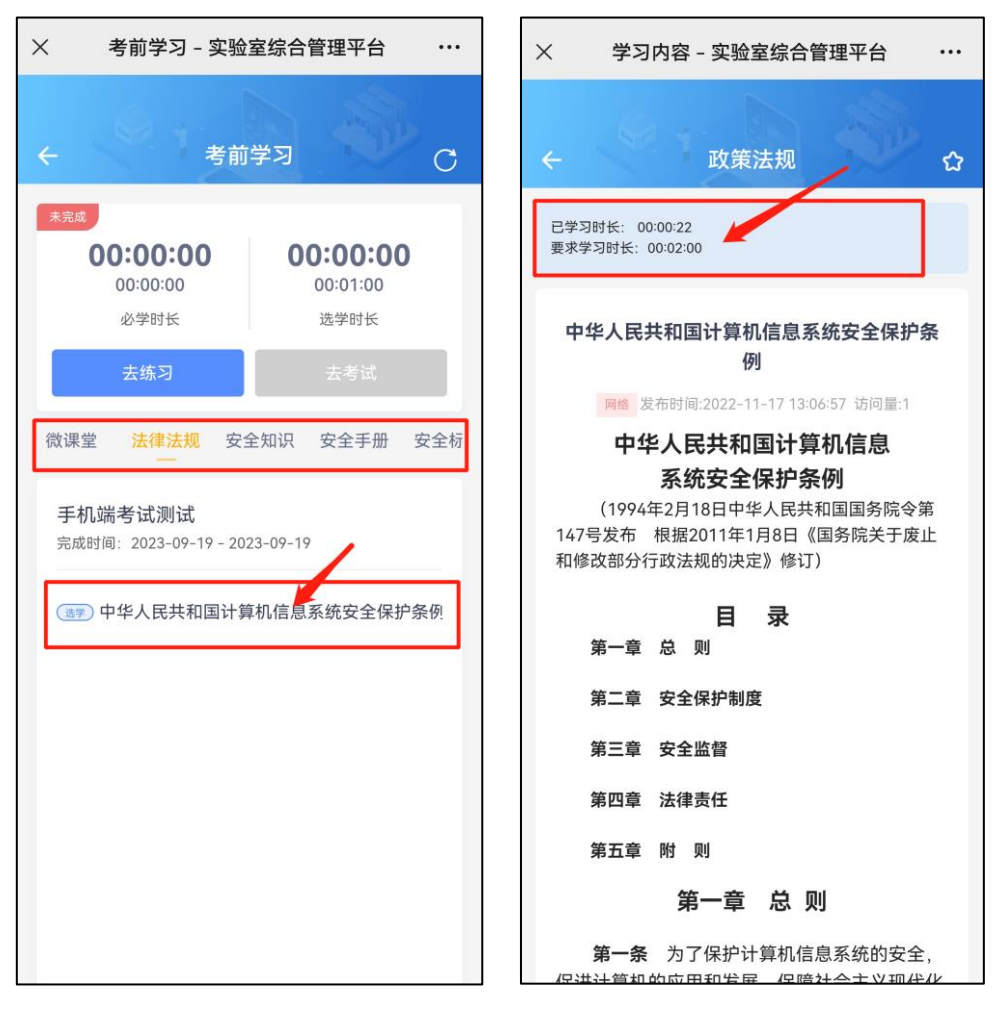

图 9 进行必学内容学习